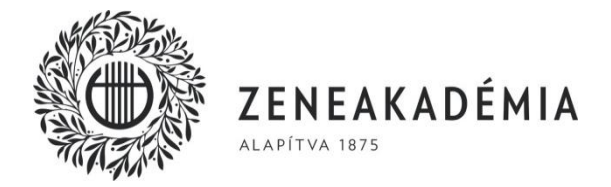

## Gyakorlótermek használata a Ligeti György épületben

Tisztelt Hallgató!

Az egyetem Wesselényi utcai Ligeti György épületének gyakorlótermeit interneten keresztül lehet előjegyezni. Az online foglalási szolgáltatást a http://gyakorlas.lfze.hu internetes címen érheti el. A rendszert a következő módon tudja igénybe venni:

A bejelentkezéshez szükséges felhasználónév az ETR/Neptun azonosító, amely a belépőkártyáján is szerepel. A jelszó ugyanaz, amivel a tanulmányi rendszerbe is bejelentkezik. (Amennyiben a jelszó módosításra kerül a Neptunban, az új jelszót kell itt is használni.)

A belépés után a foglalási képernyő jelenik meg az aznapi adatokkal. A fejlécben található naptárból lehet a további napokat kiválasztani. A szobaszám mellett egy ikon jelzi a teremben található hangszert. Egyes termek csak egy adott tanszak hallgatói számára elérhetőek (pl. hárfás gyakorló), ezek csak az arra jogosultságot kapott hallgatóknak jelennek meg. A táblázat zöld mezőire kattintva lehet negyed órás időszakokat foglalni. A minimális foglalás fél óra, ezért az első kattintásra két egység automatikusan foglalásra kerül. Sikeres foglalás után a mező színe pirosra vált.

Az egy személy által lefoglalható időegységek, valamint a foglalási alkalmak korlátozva vannak az alábbiak szerint: napi kvóta (16 x negyed óra), az összes előre lefoglalható időegység (32 x negyed óra), valamint az összes előre lefoglalható alkalom (egybefüggő foglalás) száma (6 alkalom). A kvóták értékei az egyes oktatási időszakokban ill. forgalomtól függően változhatnak, az aktuális értékek, valamint a már elhasznált időegységek és alkalmak számát az alkalmazás a fejlécben jeleníti meg.

Amennyiben a foglalt időpontban nem tud megjelenni, kérjük előjegyzését törölje, ehhez kattintson a korábban lefoglalt piros mezőre, majd a felugró panelen a törlés gombra. A foglalást csak a kezdőidőpont előtt lehet törölni, utána nem. A lefoglalt, de ki nem kihasznált termek más hallgatók gyakorlási lehetőségeit csökkentik, ezért a rendszer folyamatosan figyeli és szankcionálja az indokolatlanul foglalókat. A foglalás automatikusan törlésre kerül, ha annak kezdetétől számított 10 percben nem történik ajtónyitás a hallgató kártyájával. A törölt időszakot fekete színnel jeleníti meg az alkalmazás, és újabb foglalást már nem engedélyez erre az időintervallumra. A törölt foglalás is beleszámít a kvótákba. Az automatikus törlés után az érintett időszak felszabadul, azt más hallgatók le tudják foglalni.

A belépőkártyát a gyakorlótermek bejáratánál elhelyezett olvasóhoz érintve lehet a lefoglalt termet kinyitni. Csak a lefoglalt intervallum kezdőidőpontjától nyílik ki a terem, korábban nem. A kártyaolvasó felett elhelyezett monitor kijelzi a lefoglalt terem számát. A lefoglalt időszak alatt a termet el lehet hagyni, a kártya leolvasásával a terem tetszőleges alkalommal kinyitható. A gyakorlótermet a foglalási idő végéig el kell hagyni. A foglalási idő lejárta után már nem lehet a kártyával kinyitni a termet.